## School of Medicine Multipurpose Room Control System

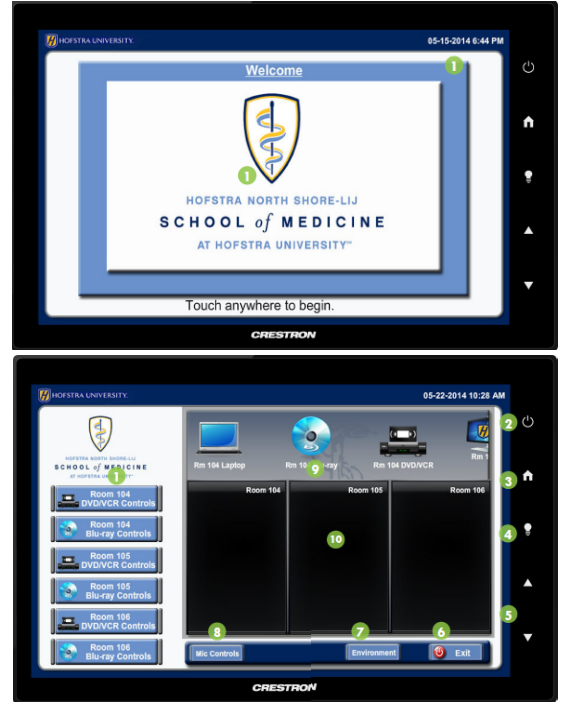

**To get started** press the touch panel. You can then choose any of the available sources (Laptop, Computer, DVD/VCR, etc.) displayed on the source selection bar by swiping left and right and then dragging it into the black space below the options. NOTE: The touch panel is programmed to control rooms based on the placement of the room dividers between rooms 104, 105, and 106.

## DVD/VCR

Dragging DVD/VCR or Bluray into the black space will enable it and the master controls will appear for the feature. Below is an example of the controls for the **DVD/VCR** source.

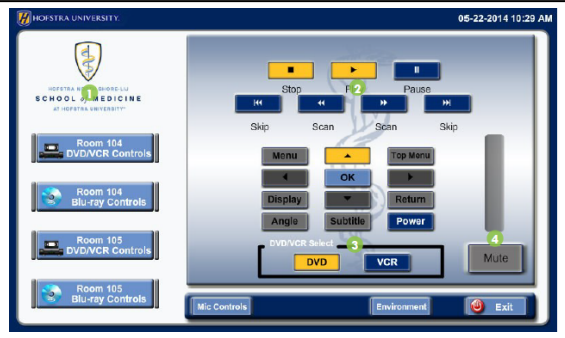

## Environment

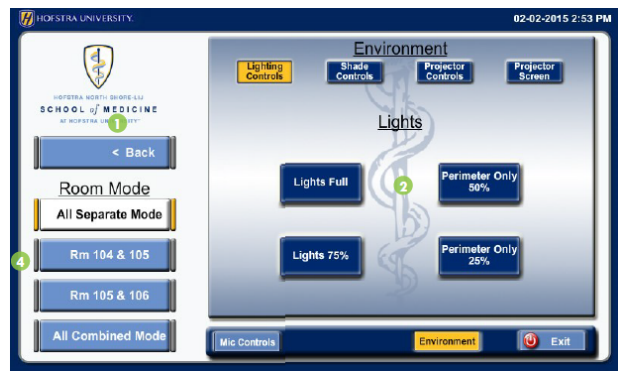

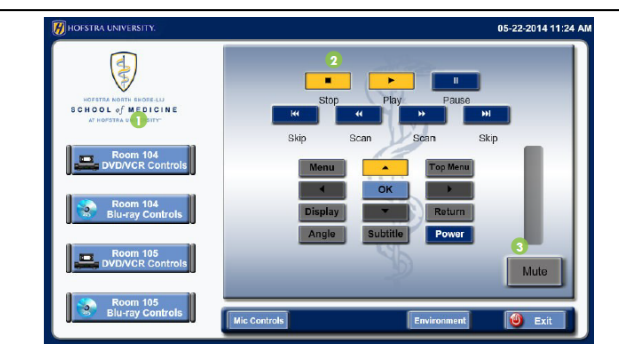

Press Environment to access lighting controls, shade controls, projector controls, and the projector screen.

Depending on the **lighting control** option, the shades may change configuration as well to accommodate the chosen lighting control.

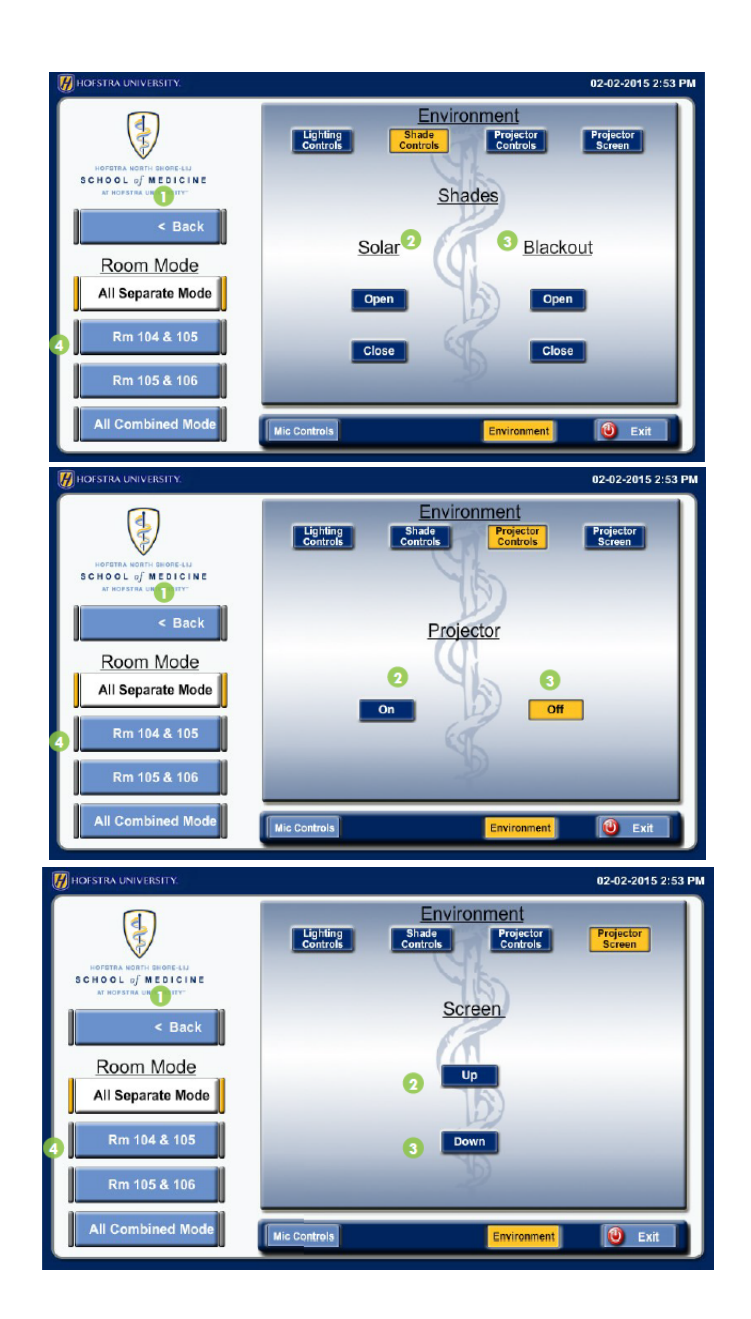

## **Exiting the System**

Tap **Exit** and then **Continue** to shut down the system. The system will now power off. There are two layers of shades – solar and blackout that can be controlled through the **shade controls** screen.

**Projector** usage can be controlled through this screen.

**Projector Screen** usage can be controlled through this screen.

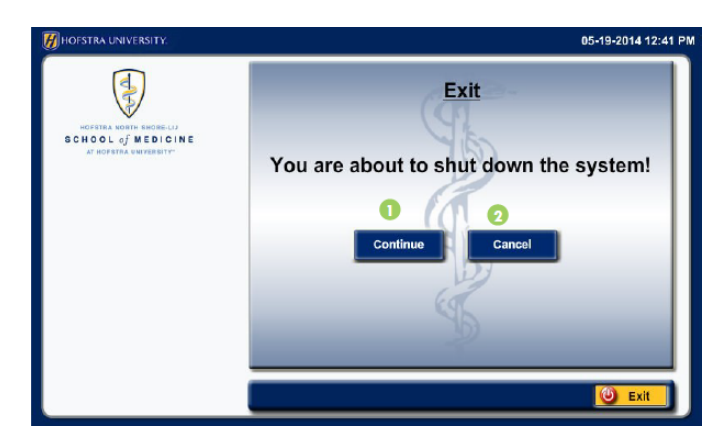

To report a problem with the system please contact the **Help Desk @ 463-7777.**